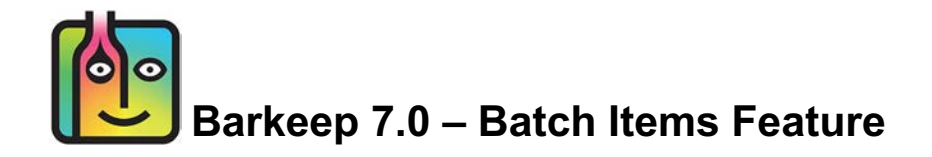

### **Batch Items with Barkeep**

#### How it works

Many bars serve custom, pre-made batch cocktails that are created in-house using multiple ingredients (Items). With Barkeep you can set up Batch Items where you enter the details of your in-house batch cocktails including the container size/type, and ingredients.

You can add Batch Items to inventories the same way that you add any other Item (as full or partial containers, or by weight). Barkeep will automatically add the ingredients (Items) to the inventory based on the Batch Item's Recipe. After adding Batch Items to an inventory, Barkeep will be able to report the Usage and Variance of the underlying ingredients with enhanced accuracy.

### Contents

| Batch Items in BarkeepOnline                            | 2  |
|---------------------------------------------------------|----|
| Creating New Batch Items with BarkeepOnline             | 3  |
| Batch Item Recipes                                      | 4  |
| Categories for Batch Items                              | 5  |
| Copying a Batch Cocktail                                | 6  |
| Modifying and Deactivating and Deleting Batch cocktails | 6  |
| Changing a Batch Item Recipe                            | 6  |
| Batch Items vs. Sales Items                             | 7  |
| Batch Items in Reports                                  | 8  |
| Batch Items in Inventory Reports                        | 8  |
| Batch Items and Order Reports                           | 8  |
| Batch Items in Usage, Variance and Pour Cost Reports    | 9  |
| Batch Items with BarkeepApp                             | 10 |
| Creating Batch Items with BarkeepApp                    |    |
| Inventories                                             | 12 |
| Adding Batch Items to Inventories                       | 13 |
| Weighing Batch Items                                    | 14 |
| Batch Items and Transfer Inventories                    |    |
| Batch Items and Waste Inventories                       |    |
|                                                         |    |

**Note:** This User Guide contains specific information for using the Batch Items feature. For detailed instructions and further information about Barkeep, please refer to the **BarkeepApp User Guide** as well as the **BarkeepOnline User Guide**.

# **Batch Items in BarkeepOnline**

BarkeepOnline<sup>1</sup> subscribers have access to all their Batch Items. BarkeepOnline users can:

- Create new Batch Items.
- Review all Batch Items, make changes, add, modify or remove Batch Item Details and deactivate Batch Items as needed.
- Add Batch Items to inventories.
- Run Usage and Variance Reports to determine the usage, pour cost and variance of the ingredients (Items) used in Batch Item Recipes.

To access your Batch Items in BarkeepOnline:

- I. Log in to BarkeepOnline and choose Botch Items.
- 2. You will see a screen displaying all your Batch Items.

| Barkeep                  | App BarkeepOnline                    | Pro                                                                                                    |                                                                                                    |                                                                                                    |                                                                                                    |                                                                                                    |                                                                                                    |                                                                                                    |
|--------------------------|--------------------------------------|----------------------------------------------------------------------------------------------------|----------------------------------------------------------------------------------------------------|----------------------------------------------------------------------------------------------------|----------------------------------------------------------------------------------------------------|----------------------------------------------------------------------------------------------------|----------------------------------------------------------------------------------------------------|----------------------------------------------------------------------------------------------------|
| Done<br>Batch<br>Show 25 | Items Add Item +     Items Show/Hide | Deleted Items                                                                                                    |                                                                                                    |                                                                                                    |                                                                                                    | Search                                                                                                    | :                                                                                                    |                                                                                                    |
|                          | Item Name                            | Category                                                                                                    | ¢                                                                                                    | Bottle<br>Size                                                                                                    | Bottle<br>Units                                                                                                    | Price 🕴                                                                                                    | Bottle<br>Type                                                                                                    | Default<br>Case Size                                                                                                    |
| / 🗙 🔳                    | Batch Margarita                      | Batch Cocktails                                                                                                    |                                                                                                    | 5                                                                                                    | gal                                                                                                    | \$35.00                                                                                                    | Keg                                                                                                    | 1                                                                                                    |
| /*                       | Batch Moscow Mule                    | Batch Cocktails                                                                                                    |                                                                                                    | 5                                                                                                    | gal                                                                                                    | \$25.00                                                                                                    | Keg                                                                                                    | 1                                                                                                    |
| /*=                      | Blood Orange Margarita               | Batch Cocktails                                                                                                    |                                                                                                    | 3                                                                                                    | gal                                                                                                    | \$49.542                                                                                                    | Keg                                                                                                    | 1                                                                                                    |
| / 🗶 🗉                    | Vallarta Sangria                     | Batch Wine Mixes                                                                                                    |                                                                                                    | 2                                                                                                    | gal                                                                                                    | \$36.90                                                                                                    | Each                                                                                                    | 1                                                                                                    |
| Showing I                | to 4 of 4 Items                      |                                                                                                    |                                                                                                    |                                                                                                    |                                                                                                    |                                                                                                    | Previous                                                                                                    | 1 Next                                                                                                    |
|                          | Barkeep<br>Done<br>Batch<br>Show 25  | BarkeepApp BarkeepOnline Done Batch Items Add Item + Show 25 C Items Show/Hide Item Name Keen Name Batch Margarita Batch Margarita Biood Orange Margarita Vallarta Sangria Showing I to 4 of 4 Items | BarkeepApp     BarkeepOnline     Pro       Done     Done     Batch Items     Add Item + Deleted Items       Show 25     Items     Show/Hide       Item Name     A Category       Item Name     Category       Item Show/Hide     Batch Cocktails       Batch Margarita     Batch Cocktails       Image: Show 25     Batch Margarita     Batch Cocktails       Image: Show 25     Blood Orange Margarita     Batch Cocktails       Image: Showing I to 4 of 4 Items     Showing I to 4 of 4 Items | BarkeepApp       BarkeepOnline       Pro         Done       Done       Batch Items       Add Item + Deleted Items         Show 25       Items       Show/Hide       Add Item + Deleted Items         Item Name       A Category       Item Add Item + Deleted Items         Item Name       A Category       Item Add Item + Deleted Items         Item Name       A Category       Item Add Item + Deleted Items         Item Name       A Category       Item Add Item + Deleted Items         Item Name       A Category       Item Add Item + Deleted Items         Item Name       A Category       Item Add Item + Deleted Items         Item Name       A Category       Item Add Item + Deleted Items         Item Name       A Category       Item Add Item + Deleted Items         Item Name       A Deleted Items       Batch Cocktails         Item Name       Batch Margarita       Batch Cocktails         Item Source       Vallarta Sangria       Batch Wine Mixes         Showing I to 4 of 4 Items       Showing I to 4 of 4 Items | BarkeepApp     BarkeepOnline     Pro       Done     Done       Batch Items     Add Item +     Deleted Items       Show 25     Items     Show/Hide       Item Name     Category     Bottle<br>Size       Item Name     Category     Bottle<br>Size       Image: Show/Hide     Batch Cocktails     5       Image: Show 25     Items     Batch Margarita     Batch Cocktails       Image: Show 25     Blood Orange Margarita     Batch Cocktails     3       Image: Show 25     Vallarta Sangria     Batch Wine Mixes     2       Showing I to 4 of 4 Items     Showing I to 4 of 4 Items     Showing I to 4 of 4 Items | BarkeepApp       BarkeepOnline       Pro         Done       Batch Items       Add Item + Deleted Items         Show 25       Items Show/Hide       Bottle       Bottle       Bottle       Bottle       Bottle       Bottle       Dunits         Item Name       Acategory       Bottle       Bottle       Units       Bottle       Units         Item Name       Category       Bottle       Bottle       Units       Bottle       Units         Image: Show 25       Batch Margarita       Batch Cocktails       5       gal       gal         Image: Blood Orange Margarita       Batch Cocktails       3       gal       gal       gal         Image: Showing I to 4 of 4 Items       Showing I to 4 of 4 Items       gal       gal       gal | BarkeepApp       BarkeepOnline       Pro         Done       Batch Items       Add Item + Deleted Items         Show 25       Item Show/Hide       Search         Item Name       Category       Bottle Size       Bottle Units         Item Name       Category       Bottle Size       Price         Item Name       Category       Bottle Size       Bottle Units         Item Name       Category       Bottle Size       Search         Item Name       Category       Bottle Size       Bottle Units         Item Name       Category       Bottle Size       Bottle Units         Item Name       Acategory       Bottle Size       Bottle Units         Item Name       Acategory       Bottle Size       Bottle Units         Item Name       Batch Cocktails       5       gal       \$35.00         Item Batch Moscow Mule       Batch Cocktails       3       gal       \$49.542         Item Blood Orange Margarita       Batch Wine Mixes       2       gal       \$36.90         Showing I to 4 of 4 Items       Showing I to 4 of 4 Items       State Size       State Size       State Size | BarkeepApp       BarkeepOnline       Pro         Done       Batch Items       Add Item + Deleted Items         Show 25       Items Show/Hide       Search:         Item Name       Category       Bottle       Bottle       Price       Bottle         Item Name       Category       Bottle       Bottle       Price       Bottle       Type         Item Name       Category       Bottle       Bottle       Units       Price       Bottle       Type         Item Name       Category       Bottle       Bottle       Units       Price       Bottle       Type         Item Name       Category       Bottle       Bottle       Units       Price       Bottle       Type         Item Name       Acategory       Bottle       Bottle       Units       Price       Bottle       Type         Item Name       Acategory       Bottle       Bottle       State       Type       Bottle       Type         Item Name       Batch Cocktails       5       gal       \$35.00       Keg         Item Blood Orange Margarita       Batch Cocktails       3       gal       \$49.542       Keg         Item Vallarta Sangria       Batch Wine Mixes       2 |

<sup>&</sup>lt;sup>1</sup> BarkeepPro includes the same Batch Items feature as regular Barkeep. All the instructions in this user guide can be used for creating and managing Batch Items with BarkeepPro.

# Creating New Batch Items with BarkeepOnline

To create a new Batch Item with BarkeepOnline<sup>2</sup>:

- Log in to BarkeepOnline and <a>choose Botch Items.</a>
- 2. Select the Add Item button 🕒 at the top of the Items List.
- 3. The steps for creating a Batch Item are like the steps for manually creating Items in Barkeep.
- 4. Give your Batch Item a unique name.
- 5. Select a Category **1** for your Batch Item. See **Categories for Batch Items** for details.
- 6. Enter a Bottle Size and enter Bottle Units. 🤐 (e.g., 5 gal, 8 liters, 64 oz., etc.) Note: The volume/size of your container, e.g., 5 gallons., may not equal the total quantity of the Items in your Recipe. Your Recipe will only contain Items from your list of Items that you use for Barkeep Inventories. Any other ingredients you use to make your Batch Item, e.g., mixers, should not be included in

the Recipe — unless you have the mixers in your Items List and count them in inventories.

- 7. Select a Bottle Type. The default type is Keg, but you can choose any of the types or simply choose Each if you do not see a container on the list that is the one you use.
- 8. The Price (Cost) 🧾 will be calculated automatically based on your Recipe.
- 9. If you plan to weigh your Batch Items in inventories you will need to add 😢 full and empty weights for your container, see Weighing Batch Items for details.

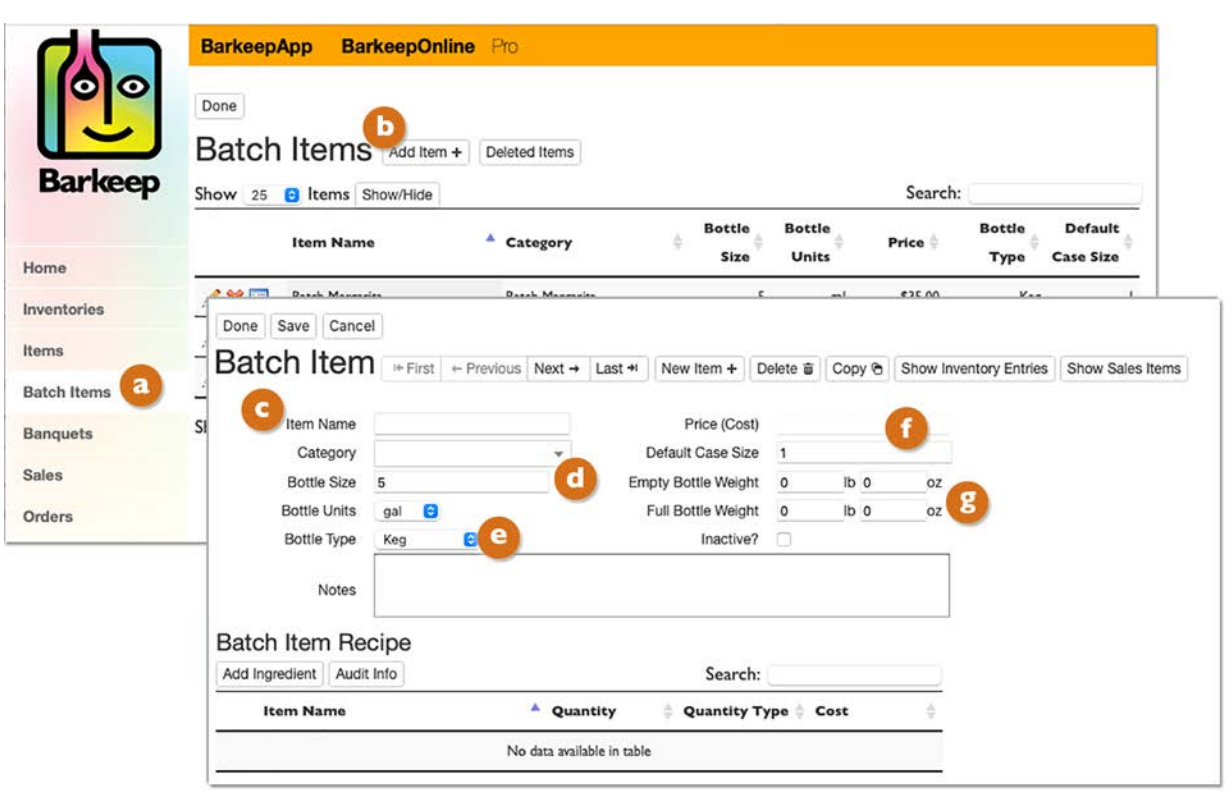

### continue to next page for adding a Recipe to your Batch Item

<sup>&</sup>lt;sup>2</sup> You may prefer to create Batch cocktails using BarkeepApp instead of BarkeepOnline. The details and information you add are the same using an **iOS** Device in BarkeepApp.

See the Creating Batch Items with BarkeepApp section for more details.

## **Batch Item Recipes**

Every Batch Item needs a Recipe<sup>3</sup>. The steps for adding a Recipe to a Batch Item are like the ones to add a Recipe to a Sales Item.

- I. Select the Add Ingredient button.
- 2. Add each ingredient from the pop-up list of Items. 🕕
- 3. Add the quantity you need to make a full batch for your container. (1) This may include a quantity of bottles, or ounces, liters, etc.
- 4. You can follow the same steps to add additional ingredients.
- 5. Periodically you may wish to press the <u>Save</u> button to save your changes.
- 6. When you are finished adding ingredients, 🕓 press the Done button at the top of the Items screen.

| lich item                                                                                                    | I+ First                                                                               | + Previous     | Next -> | Last +                      | New Item +                                                                                                    | Delet            | e a C                                     | сору 🕤                               | Show In        | nventory Entries | Show Sales Items |
|----------------------------------------------------------------------------------------------------|----------------------------------------------------------------------------------------|----------------|---------|-----------------------------|----------------------------------------------------------------------------------------------------|------------------|-------------------------------------------|--------------------------------------|----------------|------------------|------------------|
| Item Name                                                                                                    | Blood Oran                                                                             | ge Margarita   | сору    |                             | Price (Co                                                                                                    | st) \$4          | 49.542                                    |                                      |                |                  |                  |
| Category                                                                                                    | Batch Coc                                                                              | ktails         | *       | 1                           | Default Case Si                                                                                                    | ze 1             |                                           |                                      |                | 1                |                  |
| Bottle Size                                                                                                    | 3                                                                                      |                |         | Em                          | npty Bottle Weig                                                                                                    | ht 0             |                                           | lb 0                                 | oz             |                  |                  |
| Bottle Units                                                                                                    | gal 🖯                                                                                  |                |         |                             | Full Bottle Weig                                                                                                    | ht 0             |                                           | lb 0                                 | oz             |                  |                  |
| Bottle Type                                                                                                    | Keg                                                                                    | 0              |         |                             | Inactiv                                                                                                    | e? 🗆             | )                                         |                                      |                | 1                |                  |
| Notes                                                                                                    |                                                                                        |                |         |                             |                                                                                                    |                  |                                           |                                      |                |                  |                  |
| ch Item Red                                                                                                    | cipe                                                                                   |                |         |                             |                                                                                                    |                  |                                           |                                      |                |                  |                  |
| Ingredient ht                                                                                                    | Info                                                                                   |                |         |                             | Searc                                                                                                    | h: 🔄             |                                           |                                      |                |                  |                  |
|                                                                                                    |                                                                                        |                |         |                             |                                                                                                    |                  |                                           |                                      | 11             |                  |                  |
| Item Name                                                                                                    |                                                                                        |                | A Quar  | ntity                       | Quantity                                                                                                    | Туре             | Cos                                       | t                                    | ÷.             |                  |                  |
| Item Name                                                                                                    |                                                                                        |                | A Quar  | ntity                       | ¢ Quantity                                                                                                    | Туре             | © Cos                                     | t                                    | 9              |                  |                  |
| Item Name                                                                                                    | odka 1L                                                                                | k              | A Quar  | ntity                       | ¢ Quantity                                                                                                    | Туре             | © Cos                                     | e<br>0                               | 9              |                  |                  |
| Item Name<br>Absolut 1L<br>Absolut Citron V<br>Absolut Mandarii<br>Absolut Vanilla V                                                                                                 | odka 1L<br>n Vodka 1L                                                                  | *              | A Quar  | ntity                       | Quantity<br>Z<br>ottle<br>ottle                                                                                                    | Туре             | © Cos<br>\$7.50<br>\$25.0                 | e<br>0<br>00                         | 9              |                  |                  |
| Item Name<br>Absolut 1L<br>Absolut Citron Vi<br>Absolut Mandarii<br>Absolut Vanilla V<br>Agave Nectar 75                                                                             | odka 1L<br>n Vodka 1L<br>Iodka 1                                                       |                | A Quar  | ntity                       | Z Quantity                                                                                                    | Туре             | Cos<br>\$7.5<br>\$25.                     | e<br>0<br>00                         | Ŷ              |                  |                  |
| Item Name<br>Absolut 1L<br>Absolut Citron V<br>Absolut Mandari<br>Absolut Vanilla V<br>Agave Nectar 75<br>Batch Item                                                                 | odka 1L<br>n Vodka 1L<br>fodka 1L<br>Oml                                               |                | A Quar  | ntity                       | Quantity                                                                                                    | Туре             | Cos<br>\$7.50<br>\$25.0                   | e<br>0<br>00                         | Ŷ              |                  |                  |
| Item Name<br>Absolut 1L<br>Absolut Citron Vi<br>Absolut Mandarii<br>Absolut Vanilla V<br>Agave Nectar 75<br>Batch Item<br>Add Ingredient                                             | odka 1L<br>n Vodka 1L<br>Vodka 1<br>Oml<br>Recipe<br>Audit Info                        |                | A Quar  | htity                       | Quantity Z ottle ottle                                                                                                    | Search           | Cos<br>\$7.50<br>\$25.0                   | e<br>0<br>00                         | 9              |                  |                  |
| Item Name Absolut 1L Absolut Citron Vi Absolut Mandarii Absolut Mandarii Absolut Vanilla V Agave Noctar 75 Batch Item Add Ingredient Item Nam                                        | odka 1L<br>n Vodka 1L<br>odka 1L<br>Om<br>Becipe<br>Audit Info                         |                | A Quar  | Quantit;                    | Quantity     Z     Jttle     Jttle     Jttle     Jttle                                                                                                    | Search           | Cos<br>\$7.50<br>\$25.0                   | 0<br>00<br>Cost                      | 9              | \$               |                  |
| Absolut 1L<br>Absolut Citron Vi<br>Absolut Citron Vi<br>Absolut Mandarii<br>Absolut Vanilla V<br>Agave Nectar 75<br>Batch Item<br>Add Ingredient<br>Item Nam                         | odka 1L<br>n Vodka 1L<br>Oml<br>Recipe<br>Audit Info<br>tened Lime J                   | )<br>)<br>uice | A Quar  | Quantity                    | Quantity     Z     ottle     ottle     y     Qu     L                                                                                                    | Search           | Cos<br>\$7.50<br>\$25.0<br>n:<br>Type \$  | Cost                                 | 719            | \$               |                  |
| Item Name Absolut 1L Absolut Citron Vi Absolut Citron Vi Absolut Vanila V Agave Noctar 75 Batch Item Add Ingredient Item Nam Rose's Swee Agave Nectar Agave Nectar Agave Nectar      | odka 1L<br>n Vodka 1L<br>odka 11<br>oml<br>PRecipe<br>Audit Info<br>tened Lime J<br>tr | e<br>uice      | A Quar  | Quantity<br>1.5<br>8        | Quantity     Z     Dttle     Dttle     Dt | Search           | © Cos<br>\$7.50<br>\$25.0<br>n:<br>Type © | Cost<br>\$14.32<br>\$2.665           | ¢<br>719<br>91 | ¢                |                  |
| Absolut 1L<br>Absolut 1L<br>Absolut Citron Vi<br>Absolut Mandarii<br>Absolut Vanilla V<br>Agave Nectar 75<br>Batch Item<br>Add Ingredient<br>Item Nam<br>Rose's Swee<br>Agave Nectar | odka 1L<br>n Vodka 1L<br>Comi<br>Recipe<br>Audit Info<br>tened Lime J<br>tr<br>e Sec   | uice           | A Quar  | Quantit;<br>1.5<br>8<br>1.5 | Quantity     Z     sttle     sttle     st | Search<br>antity | ¢ Cos<br>\$7.50<br>\$25.0<br>n:<br>Type ¢ | Cost<br>\$14.37<br>\$2.665<br>\$7.50 | ¢<br>719<br>91 | \$               |                  |

**Note:** if you create labels with your own barcodes for your Items, you can also do this for a Batch Item and scan the barcode during inventories.

<sup>&</sup>lt;sup>3</sup> After you establish a Recipe for your Batch Item, you must use the same ingredients and quantities consistently to have accurate reports. If you have another version of the Batch Item with different quantities or ingredients, then create a second, distinct Batch Item for that version.

# **Categories for Batch Items**

Each Batch Item needs to be assigned a Category.

### Batch Item Category vs. Ingredient Item Category

The ingredients in your Batch Items may have different Categories than the one you assign to a Batch Item. For example, **Vallarta Sangria** uses Items that are in the Categories **House Wine** and **Well Liquor**. When you run a Variance or Pour Cost Report, the ingredients will be accounted for based on the Categories assigned to the specific Items/Ingredients. For further details see the <u>**Reports**</u> section.

### **Creating Batch Item Categories**

The steps for creating Categories for Batch Items are the same as creating any Category. Review the **BarkeepOnline User Guide** for all the instructions.

Below is an example of some of the Categories you might create for Batch Items.

| Aud | it Info               | Sear              | ch: |                 |                  |                  |
|-----|-----------------------|-------------------|-----|-----------------|------------------|------------------|
| ł   | Name                  | 🗍 Parent Category | ÷   | Serving<br>Size | Serving<br>Units | Serving<br>Price |
| ×   | Liquor                |                   |     |                 |                  |                  |
| ×   | Batch Cocktails       | Liquor            |     |                 |                  |                  |
| ×   | Call Liquor           | Liquor            |     | 1.5             | oz               |                  |
| ×   | Call Tequila          | Call Liquor       |     |                 |                  |                  |
| ×   | Call Vodka            | Call Liquor       |     |                 |                  |                  |
| ×   | Premium Liquor        | Liquor            |     | 2               | oz               |                  |
| ×   | Single Serve Cocktail | Liquor            |     | 1               | each             |                  |
| ×   | Well Liquor           | Liquor            |     | 2               | oz               |                  |

|       | Item Name              | Category         | Bottle<br>Size | Bottle<br>Units | Price 🍦  | Bottle<br>Type | Default<br>Case Size |
|-------|------------------------|------------------|----------------|-----------------|----------|----------------|----------------------|
| /× 🗉  | Batch Margarita        | Batch Cocktails  | 5              | gal             | \$35.00  | Keg            |                      |
| /* 🗉  | Batch Moscow Mule      | Batch Cocktails  | 5              | gal             | \$25.00  | Keg            |                      |
| / 🗙 🔳 | Blood Orange Margarita | Batch Cocktails  | 3              | gal             | \$49.542 | Keg            |                      |
| /*=   | Vallarta Sangria       | Batch Wine Mixes | 2              | gal             | \$36.90  | Each           |                      |

See **<u>Batch Item in Reports</u>** section for how Categories are used in reports.

# **Copying a Batch Cocktail**

The steps for copying a Batch Items are like the ones for copying any Item. The difference is you will also need to modify the ingredients in the Recipe for your new Batch Item.

See the **BarkeepOnline User Guide** for detailed steps for copying an Item.

|                  |                        |            |             |           |            |                  |             |        |                        | -               |
|------------------|------------------------|------------|-------------|-----------|------------|------------------|-------------|--------|------------------------|-----------------|
| Item N           | ame Batch Margarita    |            |             | Pr        | ice (Cost) | \$9.1619         |             |        |                        |                 |
| Cate             | gory Batch Cocktails   | ्र         | d           | Default ( | Case Size  | 1                |             | 1      |                        |                 |
| Bottl∈<br>Bottle | Batch Item             | I+ First   | ← Previous  | Next →    | Last +     | New Item +       | Delete 🝵    | Сору 🖻 | Show Inventory Entries | Show Sales Item |
| Bottle           | Item Name              | Batch Marg | garita copy |           |            | Price (Cos       | st) \$9.161 | 9      |                        |                 |
|                  | Category               | Batch Cod  | ktails      | Ψ.        |            | Default Case Siz | te 1        |        |                        |                 |
| 1                | Bottle Size            | 62         |             |           | Em         | pty Bottle Weig  | ht 0        | oz     |                        |                 |
|                  | Bottle Units           | oz 😌       |             |           |            | Full Bottle Weig | ht 0        | oz     |                        |                 |
| atch Iten        | Bottle Type            | Each       | 0           |           |            | Inactive         | ?           |        |                        |                 |
| dd Ingredient    | Notes                  |            |             |           |            |                  |             |        |                        |                 |
| Item Na          |                        |            |             |           |            |                  |             |        |                        |                 |
| 🎸 🛛 Barton Tri   |                        |            |             |           |            |                  |             |        |                        |                 |
| Juarez Teg       | Batch Item Rec         | ipe        |             |           |            |                  |             |        |                        |                 |
| Saura Mar        | Add Ingredient Audit I | nfo        |             |           |            | Search           | h:          |        |                        |                 |
| Sauza Piarj      | Item Name              |            |             | A Quar    | ntity      | 4 Quantity       | туре 🕴 🤇    | Cost   | \$                     |                 |
|                  | Barton Triple Sec      |            |             | 15        |            | Oz               | 5           | 2.5069 |                        |                 |
|                  | 💢 Juarez Tequila       |            |             | 30        |            | Oz               | 4           | 4.4365 | _                      |                 |
|                  | 100                    |            |             |           |            |                  |             | 28003  |                        |                 |

# Modifying and Deactivating and Deleting Batch cocktails

You can make changes to any of your Batch Items using the same steps you use for modifying any Item in Barkeep.

Note: We recommend making older Batch Items inactive instead of deleting them.

## **Changing a Batch Item Recipe**

We do <u>not</u> recommend changing the ingredients for an existing Batch Item. This can alter the results of older Barkeep Reports. Instead of changing the recipe we suggest:

- I. Copying the existing Batch Item (see above).
- 2. Deactivate the existing Batch Item.
- **3.** Next, modify the existing Batch Item's name, for example, call it **Batch Margarita Old**, and then rename the new, copied Batch Item **Batch Margarita**.
- 4. Modify the ingredients of your new Batch Item as needed.
- 5. The final steps are to delete the old Sales Item(s) that has used the old Batch Item in the Recipe.
- Next, add a new Sales Item(s) with a Recipe using the new Batch Item.
   Note: Replacing the Sales Items is a crucial step otherwise your old Sales Data will be altered and incorrect.

### Batch Items vs. Sales Items

The way you set up and manage your Batch Items will seem familiar to the way you manage Sales Items with Barkeep.

**Reminder:** Batch Items are <u>not</u> Sales Items.

You will need to create Sales Items for your Batch Items. A Batch Item 2 might be used in more than one Sales Item. For example, with your house made sangria you might have a Sales Item for a glass and another one for a carafe or pitcher.

Review the **BarkeepOnline User Guide** for all the instructions for creating and modifying Sales Items.

The image below shows a Sales Item using your Batch Item **Vallarta Sangria**. Note how the Item **D** and the Quantity **G** in the Recipe reference the Batch Item and <u>not</u> the Items that make up the Batch Item.

| 6            | Name                | Sales Item         | •       | Modifier 🝦 Description          | Average Sales<br>Price | ¢ Cost           | Average Pour<br>Cost |
|--------------|---------------------|--------------------|---------|---------------------------------|------------------------|------------------|----------------------|
| **=          | Sangria Carafe      | 611                |         | Vallarta Sangira Carafe         | \$25.00                | \$5.53           | 22.12%               |
| / 💥 🔲        | Sangria Glass       | 610                |         | Vallarta Sangria Glass          | \$7.75                 | \$1.38           | 17.84%               |
| owing I to 2 | of 2 Sales Items    |                    |         |                                 |                        |                  |                      |
|              |                     |                    |         |                                 |                        |                  |                      |
|              | Done Save Can       | ncel               |         |                                 |                        |                  |                      |
|              | Sales Iter          | n ⊨ First ← P      | revious | Next → Last + Delete Sales Iten | n 🗑 New Sales Ite      | m + Show Sales E | ntries               |
|              | Sales Item Name     | Sangria Glass      |         | 1                               |                        |                  |                      |
|              | Sales Item Number   | 610                |         | 1                               |                        |                  |                      |
|              | Modifier            |                    |         |                                 |                        |                  |                      |
|              | Description         | Vallarta Sangria G | ass     | ]                               |                        |                  |                      |
|              | Average Sales Price | \$7.75             |         |                                 |                        |                  |                      |
|              | Cost                | \$1.38             |         |                                 |                        |                  |                      |
|              | Pour Cost           | 17.84%             |         |                                 |                        |                  |                      |
|              | Inactive?           |                    |         |                                 |                        |                  |                      |
|              | Exclude?            |                    |         |                                 |                        |                  |                      |
|              | Recipe Add Rec      | cipe Item +        |         | Search:                         |                        |                  |                      |
|              | -                   |                    |         |                                 |                        |                  | Salar                |
|              | Sales Item          | A Categ            | ory     | ‡ Item                          | ¢ Q                    | uantity 🍦 Qu     | antity Type          |
|              |                     |                    | 140     | b Millanta Sanaria              | C .                    | 0                | 100                  |

**Note:** Your Variance and Pour Cost Reports will use this information to calculate accurate reports based on the ingredients (Items) in the Batch Item.

# **Batch Items in Reports**

# **Batch Items in Inventory Reports**

When you download a Detail Report or Summary Report based on an Inventory, your report will show those Batch Items. In the example Summary Report shown below the **Batch Margarita** is in the **Batch Cocktails** Category and the **Vallarta Sangria** is assigned to the **House Wine** Category.

| Castro Clubhouse          |              |            |         | Generated by Barke | epOnline   |
|---------------------------|--------------|------------|---------|--------------------|------------|
| Summary Report            |              |            |         | August 10 2024     | 4, 3:05 pm |
| Inventory Type            | Full         |            |         |                    |            |
| Inventory Date            | July 19 2024 | l, 9:20 am |         |                    |            |
| Item                      | Quantity     | Servings   | s Price | Value              |            |
| Liquor                    |              |            |         |                    |            |
| Batch Cocktains           |              |            |         |                    |            |
| 🔵 Batch Margarita 🔵       |              | 1.2        | 1.2     | \$9.16             | \$10.99    |
| Total Baten Cocktails     |              | 1.2        | 1.2     |                    | \$10.99    |
| Call Liquor               |              |            |         |                    |            |
| Aperitif                  |              |            |         |                    |            |
| Campari                   |              | 5.7        | 96.39   | \$22.00            | \$125.40   |
| Wine                      |              |            |         | *                  |            |
| House Wine                |              |            |         |                    |            |
| <b>Bogle Pinot Noir</b>   |              | 1          | 0       | \$7.00             | \$7.0      |
| Morlot - Darefeot Califor | rnia :       | 12         | 101.4   | \$17.99            | \$215.8    |
| Vallarta Sangria          |              | 2.7        | 91.29   | \$46.75            | \$126.2    |
| Total riouse Wine         |              | 15.7       | 192.69  |                    | \$349.0    |

## **Batch Items and Order Reports**

Batch Items are intended for batches that you create in-house. Your Batch Items are not included in Order Reports. We recommend that you consider your Batch Item usage when calculating the par levels for the ingredients (Items) used in your Batch Item Recipes.

**Note:** If you use the Order Report feature <u>and</u> your Full Inventories are less frequent, for example, monthly instead of weekly, we recommend doing Empties Inventories for your Batch Items.

# Batch Items in Usage, Variance and Pour Cost Reports

The results in a Barkeep Usage Report are based on the Items used. The Usage Report factors in the usage of each Batch Item, but the report will show the usage for the ingredients <u>not</u> the Batch Item itself. For example, you would see the amount of **Juarez Tequila** and **Barton's Triple Sec** used but the report would not show the usage for the Margarita Batch Item.

The same rule applies to Variance and Pour Cost Reports because they use the data generated in a Usage Report. If you have questions regarding report results, please contact us at <a href="mailto:support@barkeepapp.com">support@barkeepapp.com</a>

**Note:** When you click on an Item in your Variance Report you can review all the inventories factored into the Report which counted that Item. You will see your Batch Items listed because their ingredients include that Item. The same is true for Usage Reports and Pour Cost Reports.

| Use Default Item I<br>Exclude Banc<br>Show Pricing De           | Inv | entory Er             | Audit Info | or | Juare   | ez Tequila                  |            |          |                  |
|-----------------------------------------------------------------|-----|-----------------------|------------|----|---------|-----------------------------|------------|----------|------------------|
| Your Variance Report will cont<br>and the Sales End Date are be |     | Туре                  | 🗄 Date     | ٠  | Index 🔅 | Item                        | 0 Location | Quantity | Quantity<br>Type |
| Run Report Downloa                                              | ×   | Full                  | 08/14/2024 |    | 253     | Juarez Tequila IL           | Store Room | 5        | Bottles          |
| Variance Summary                                                | ×   | Full                  | 08/14/2024 |    | 320     | Juarez Tequila IL           | Store Room | 9        | Bottles          |
| <u> </u>                                                        | ×   | Full                  | 08/14/2024 |    | 338     | Mi gane i miner dans        | Bar I      | 1.2      | Each             |
| Item                                                            | ×   | Full                  | 08/14/2024 |    | 341     | Blood Orange Margarita 3gal | Bar I      | 0.8      | Kegs             |
| DeKuyper Blue Curaca                                            | ×   | Full                  | 08/14/2024 |    | 342     | Blood Grange margarita 3gal | Patio Bar  | 0.5      | Kegs             |
| DeKuy outtershots                                               | ×   | Transfer from Store R | 08/12/2024 |    | 0       | Blood Orange Margarita 3gal | Bar I      | I        | Kegs             |
| Juarez Tequila<br>All Items                                     | ×   | Transfer from Store R | 08/12/2024 |    | 2       | Blood Orange Margarita 3gal | Patio Bar  | 1        | Kegs             |
| Total Well Liquor                                               | ×   | Transfer from Store R | 08/12/2024 | _  | 2       | Juarez Tequila IL           | Bar I      | 5        | Bottles          |

### **Batch Item Pour Cost**

If you need to review the Pour Cost for an individual Batch Item, you can review Sales Item(s) for that Batch Item to check the Pour Cost. Keep in mind, the Pour Cost can be different for other Sales Items due to serving size and serving price (based on your Sales Data).

|               | Acres Mores                                                                                    |                                                                                                    | 14                                                                                                    | llasta Caneria                                                                                                    | 0                                                                                                    |                                                                                                    | 0-                                                                                                    | 100                                                                                                    |
|---------------|------------------------------------------------------------------------------------------------|----------------------------------------------------------------------------------------------------|----------------------------------------------------------------------------------------------------|----------------------------------------------------------------------------------------------------|----------------------------------------------------------------------------------------------------|----------------------------------------------------------------------------------------------------|----------------------------------------------------------------------------------------------------|----------------------------------------------------------------------------------------------------|
| ^ c           | ategory                                                                                        |                                                                                                    | ÷ It                                                                                                    | em                                                                                                    | 🍦 Quar                                                                                                    | tity \$                                                                                                    | Quantity Type                                                                                                    | Sales<br>Percent                                                                                                    |
| cipe Item +   |                                                                                                |                                                                                                    |                                                                                                    | Search:                                                                                                    |                                                                                                    |                                                                                                    |                                                                                                    |                                                                                                    |
| 0             |                                                                                                |                                                                                                    |                                                                                                    |                                                                                                    |                                                                                                    |                                                                                                    |                                                                                                    |                                                                                                    |
| 17.84%        | -                                                                                              |                                                                                                    |                                                                                                    |                                                                                                    |                                                                                                    |                                                                                                    |                                                                                                    |                                                                                                    |
| ¢1 38         | C                                                                                              |                                                                                                    |                                                                                                    |                                                                                                    |                                                                                                    |                                                                                                    |                                                                                                    |                                                                                                    |
| \$7.75        |                                                                                                |                                                                                                    |                                                                                                    |                                                                                                    |                                                                                                    |                                                                                                    |                                                                                                    |                                                                                                    |
| Vallarta Sang | ria Glass                                                                                      | 5                                                                                                    |                                                                                                    |                                                                                                    |                                                                                                    |                                                                                                    |                                                                                                    |                                                                                                    |
| 610           |                                                                                                | 1                                                                                                    |                                                                                                    |                                                                                                    |                                                                                                    |                                                                                                    |                                                                                                    |                                                                                                    |
| Sangria Glass | s                                                                                              | -                                                                                                    |                                                                                                    |                                                                                                    |                                                                                                    |                                                                                                    |                                                                                                    |                                                                                                    |
| n + First     | ← Previous                                                                                     | Next →                                                                                                    | Last +                                                                                                    | Delete Sales Item a                                                                                                    | New Sales Item -                                                                                                    | Show Sale                                                                                                    | es Entries                                                                                                    |                                                                                                    |
|               | N H First<br>Sangria Glas<br>610<br>Vallarta Sang<br>\$7.75<br>\$1 38<br>17.84%<br>Cipe Item + | N I+ First ← Previous<br>Sangria Glass<br>610<br>Vallarta Sangria Glass<br>\$7.75<br>\$1 38<br>17.84%<br>Cipe Item +<br>Category | N I+ First ← Previous Next → Sangria Glass 610 Vallarta Sangria Glass \$7.75 \$1.38 17.84% Cipe Item + Category | N       I+ First       ← Previous       Next →       Last +I         Sangria Glass       610         Vallarta Sangria Glass       \$7.75         \$1.38       17.84%         cipe Item +       ▲         Category       ♦ Ite | N       I+ First       ← Previous       Next +       Last +I       Delete Sales Item          Sangria Glass       610         Vallarta Sangria Glass       \$         \$7.75       \$       138         17.84% | N       I+ First       ← Previous       Next → Last +I       Delete Sales Item II       New Sales Item II         Sangria Glass       610 | Image: Previous Next + Last +I   Delete Sales Item Image: New Sales Item +   Sangria Glass   610   Vallarta Sangria Glass   \$7.75   \$138   17.84%   cipe Item +   Search: | N       Image: First       ← Previous       Next → Last +i       Delete Sales Item and item and i |

# **Batch Items with BarkeepApp**

### IPad or iPhone – these instructions are the same

The images in this User Guide show BarkeepApp 7.0 running with **iOS** version 12.0 on an **iPad**. **iPhone** and **iPod Touch** users will find the BarkeepApp interface is similar but in smaller formats.

# Creating Batch Items with BarkeepApp

The steps for creating new Batch Items with BarkeepApp are very similar to creating any Item manually.

To add an Item manually:

- I. Select "Items" on the Main Screen.
- 2. On the Items screen, select **Batch Items** (2) in the bottom toolbar.
- 3. You will see a screen with a list of your existing Batch Items screen. 🕒
- 4. On the Batch Items screen, select the  $\pm$  icon  $\bigcirc$  in the bottom toolbar to create a new Batch Item.

| 4:34 PM                                  |              | 응 전 100% 🔲 | 4:34 PM                                 |             | ্ব          | a 100% |
|------------------------------------------|--------------|------------|-----------------------------------------|-------------|-------------|--------|
| < Barkeep                                | Items        |            | < Items                                 | Batch Items |             |        |
| ٩                                        |              | Cancel     | Q 🕒                                     |             |             | Cancel |
| Alphabetical                             | By Category  |            | Alphabetical                            |             | By Category |        |
| Absolut<br>1 Liter Bottles               |              |            | Blood Orange Margarita<br>3 Gallon Kegs |             |             |        |
| Absolut Citron Vodka<br>1 Liter Bottles  |              |            | Batch Margarita<br>62 oz Each           |             |             |        |
| Absolut Vanilla Vodka<br>1 Liter Bottles |              |            | Vallarta Sangria<br>8 Liter Each        |             |             |        |
| Agave Nectar<br>750 ml Bottles           |              |            |                                         |             |             |        |
| Amaretto Di Gaetano<br>1 Liter Bottles   |              |            |                                         |             |             |        |
| Amaretto Schnapps<br>1 Liter Bottles     |              |            |                                         |             |             |        |
| Amstel Light<br>12 oz Bottles            |              |            |                                         |             |             |        |
| Angostura 1919<br>750 ml Bottles         |              |            |                                         |             |             |        |
| Angry Orchard<br>12 oz Bottles           |              |            |                                         |             |             |        |
| Apple Sour Schnapps<br>1 Liter Bottles   |              |            |                                         |             |             |        |
| Arrow Cream de Cacao<br>1 Liter Bottles  |              |            |                                         |             |             |        |
| Arrow Creme de Menthe<br>1 Liter Bottles |              |            |                                         |             |             |        |
| B & B Liqueur<br>1 Liter Bottles         |              |            |                                         |             |             |        |
| Bacardi 151                              |              |            |                                         |             |             |        |
| Cancel Batch Items                       | 🖞 Filter 🗐 🕂 | Done       | Cancel 📋                                | Filter      | C +         | Done   |

### Modifying Batch Items with BarkeepApp

If you need to make changes to your existing Batch Items, follow steps 1 to 3 above and choose Batch Items from the list to modify your Batch Item as needed.

#### continue to the next page

Creating Batch Items (cont.)

| 4:34 PM                                                                                                    | 중 🖉 100% 💻                                            | 4:36 PM                                               | ବ <b>ଅ</b> 100% 🔜                                |
|----------------------------------------------------------------------------------------------------|-------------------------------------------------------|-------------------------------------------------------|--------------------------------------------------|
| < Items Batch Items                                                                                                    |                                                       | < Items Batch It                                      | ems                                              |
| Q                                                                                                    | Cancel                                                | Q                                                     | Cancel                                           |
| Alphabetical<br>P Tame Name d Batch Item Details<br>*Name Name d Case Court<br>*Category none<br>*Size 5<br>*Units mi liter oz gal count Full Wt<br>*Container Keg<br>Notes | By Category<br>t 12<br>e \$0.00<br>0.00 oz<br>0.00 oz | Alphabetical<br>P' ' P' ' P' ' P' ' P' ' P' ' P' ' P' | By Category<br>unch Ingredients<br>B Choose Item |
| Barcodes Add New Barcode                                                                                                    |                                                       |                                                       |                                                  |
| Cancel 🗊 Copy 🚺                                                                                                    | Recipe Save                                           | Cancel                                                | + Save                                           |

- 5. You will see a blank, new Batch Item Details pop-up screen.
- 6. Press the name field 🥝 to activate the keyboard and begin entering details.
- 7. Add the Category, Size, Units and Container Type. 🤒
- 8. If you plan to weigh your Batch Items in inventories you will need to add full and empty weights for your container, see <u>Weighing Batch Items</u> for details.
- 9. On the Batch Item Details pop-up screen select Recipe 🚺 in the bottom toolbar.
- **IO.** You will see a new pop-up screen with ingredients.
- **II.** Select Choose Item **(B)** for a selection of Item (ingredients).
- 12. Add a Quantity and Units 🕕 to the Recipe for the ingredient.
- **13.** You can follow the same steps **(**) to add additional ingredients. **(**)
- 14. When you are finished adding ingredients,
  - k press Save at the top of the Items screen.

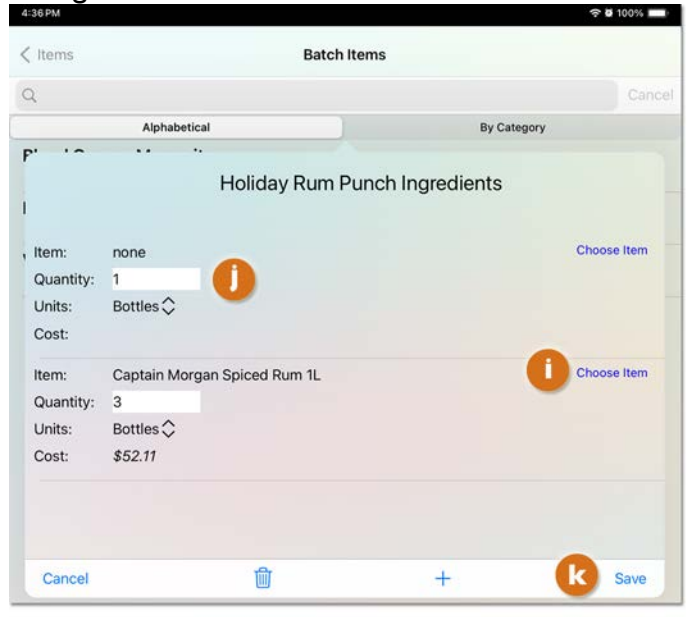

If you prefer to use your laptop or desktop computer, see the section for **Creating Batch Items with BarkeepOnline**.

# Inventories

With BarkeepApp or using your laptop or desktop computer, the steps for adding Batch Items to a Barkeep inventory are the same as with any Item. After you create a Batch Item you will see it in your list of Items you can add to an inventory. You can scroll or search for Batch Items just like all other Items to add to an Inventory.

| 4:32 PM                                     |                | 🗢 🖬 100% 💶  | 4:33PM                                      |        | 중 전 100% 💷 🕅 |
|---------------------------------------------|----------------|-------------|---------------------------------------------|--------|--------------|
| Location:                                   | Bar 1🗘         |             | Location:                                   | Bar 1🗘 |              |
| Q Find Item                                 |                | Cancel      | Q. Find Item                                |        | Cancel       |
| Alphabetical                                |                | By Category | Alphabetical                                |        | By Category  |
| (i) Makers Mark Bourbo                      | on             | +1          | Liquor : Batch Cocktails                    |        |              |
| (i) Malibu Caribbean Ru                     | um             | +1          | (i) Blood Orange Margarita<br>3 Gallon Kees | a      | +1           |
| Batch Margarita     62 oz Each              |                | +1          | Batch Margarita<br>62 oz Each               |        | +1           |
| Maria Lola Sangria     1.5 Liter Bottles    |                | +1          | Liquor : Call Liquor                        |        |              |
| (i) Martell VS Cognac                       |                | +1          | Angostura 1919     750 ml Bottles           |        | +1           |
| (i) Martini & Rossi Verm<br>750 ml Bottles  | nouth Rosso    | +1          | Barenjager Honey Lique     750 ml Bottles   | pr     | +1           |
| (i) McGillicuddy's Vanil<br>1 Liter Bottles | la Schnapps    | +1          | Blue Curacao     Liter Bottles              |        | +1           |
| (i) Merlot - Chateau St<br>750 ml Bottles   | . Jean Sonoma  | +1          | i Cutty Sark                                |        | +1           |
| (i) Merlot - Barefoot Ca                    | lifornia       | +1          | i Disaronno Amaretto                        |        | +1           |
| (i) Merlot - Barefoot Ca                    | lifornia 1.5L  | +1          | Drambuie     1 Liter Bottles                |        | +1           |
| (i) Merlot - E & J GALLO                    | O Turning Leaf | +1          | i Fernet Branca<br>750 ml Bottles           |        | +1           |
| (i) Merlot - Sutter Home                    | e              | +1          | Goldschlager     Liter Bottles              |        | +1           |
| (i) Metaxa Ouzo                             |                | +1          | Grand Revel Liqueur<br>750 mi Bottles       |        | +1           |
| (i) Michelob Golden Dra<br>15.5 Gallon Kegs | aft 1/2 Barrel | +1          | i Hiram Walker Anisette                     |        | +1           |
| (i) Michelob Light 12 O:<br>12 oz Bottles   | z Bottle       | +1          | Hornitos Reposado     Liter Bottles         |        | +1           |
| (i) Michelob Ultra<br>12 oz Bottles         |                | +1          | Jagermeister     Liter Bottles              |        | +1           |
| 🦱 Michelob Ultra Gold                       |                |             | 🦂 Johnnie Walker Red                        |        |              |
| Cancel                                      | 8              | Done        | Cancel                                      |        | Done         |

continue to the next page

## **Batch Inventories (cont.)**

# Adding Batch Items to Inventories

The steps for adding Batch Items to an inventory are the same.

- You add full Batch Items like any other full bottle, can or keg.
- You can add partial Batch Items to inventories by estimating quantities, e.g., .25, .5, etc.
- You can weigh your partial containers, see <u>Weighing Batch Items</u> for details.
   When you add partial Batch Item by weight, your inventory quantities can be as accurate as when you
- weigh any partial bottle.
- A Repeat Inventory will include Batch Items just like any other Item in a Repeat Inventory.

### What if a Batch Item's container is *larger* than the total ingredients in a Batch Item?

• Full Batch #I

An example where a Batch Item's ingredients, including any non-inventoried mixers, will equal the size of the container.

For example, below there is 5 gallons of ingredients in a 5-gallon container in a newly made Batch Item. If you need to need to estimate the quantity of a partially full container, that estimate will be as good as when you look at any partial bottle and say .5, .3, etc.

### • Full Batch #2

In this example, you use a 5-gallon container for a full Batch Item that totals 544 fluid ounces (4.25 gallons) of ingredients. If you were to look at a "half full" container and enter .5 as your quantity, that would not be accurate.

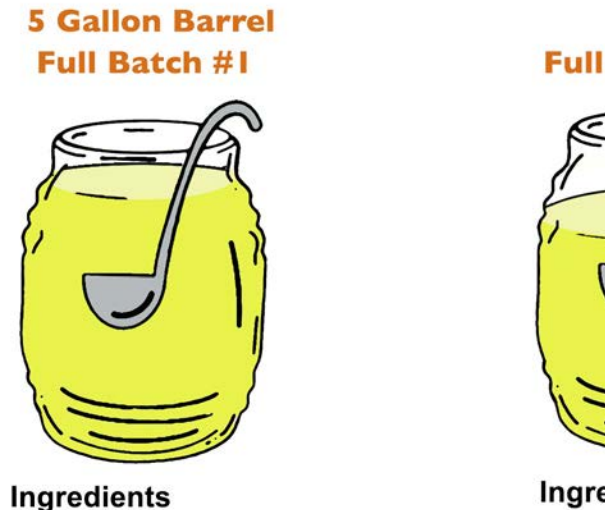

Ingredients 640 fl. oz (5 gallons)

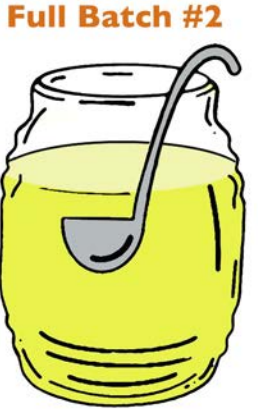

Ingredients 544 fl. oz (4.25 gallons)

1. With **Full Batch #2**, you will have to be careful when estimating partial quantities. The best way to handle this is to weigh the partial batch. However, a very low-tech solution will also work well. Mark the outside of the container when it has a full Batch Item so you can better gage the quantity when it is partially full.

If you need specific, detailed instructions for adding Items to any Inventory as well as using a digital scale, refer to the **BarkeepApp User Guide**.

## **Batch Inventories (cont.)**

## Weighing Batch Items

Just like regular Items, you can add a partial container of a Batch Item to an inventory by weighing it.

- For each Batch Item you will have to add a full and empty weight for the container before you weigh a Batch Item.
- You can weigh smaller containers with the **Etekcity Luminary** digital scale purchased via <u>barkeepapp.com</u>.
  - $\circ$  Keep in mind the capacity for the scale is (22 lb/10 kg).
  - Larger containers will damage the scale
- You can weigh larger containers with a freight scale and enter the weight manually.

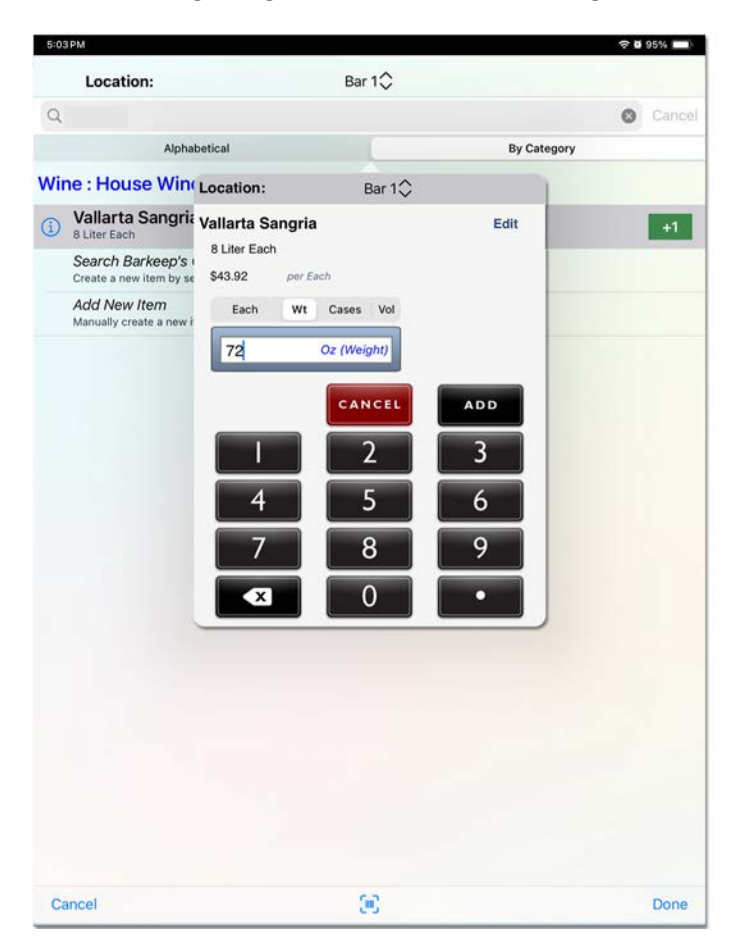

You can review all the steps for setting up and weighing Items in to the **BarkeepApp User Guide**.

### Can I add batch cocktails to Banquet Inventories?

Yes! You add your batch cocktails to Banquet Inventories just like you do with regular inventories. You do not need a separate inventory for your Batch Cocktail Items. You can add your batch cocktails to Full Inventories as well as Transfer, Waste and Empties Inventories.

## **Batch Inventories (cont.)**

# **Batch Items and Transfer Inventories**

Transfer Inventories are optional, but they are the best way to keep track when you and your staff move Items (product) from Location to Location. If you run Usage Reports and Variance Costs Reports by Location, Transfer Inventories are crucial for accurate reports.

If you plan to run reports by *Location*, we recommend creating a Transfer Inventory for when you prepare Batch Items and/or move the ingredients (Items).

For example, if you put together a Batch Item in one of your bar Locations and you move the ingredients from a storage Location, a Transfer Inventory will account for the move. There are two options to do this:

- Assemble the ingredients for the Batch Item and then do a Transfer Inventory where you move the Batch Item a from Location to Location.
   If you assemble and make your Batch Item in a Location and then when it is ready, you move the Batch Item to another Location, use this option.
- Or do a Transfer Inventory where you move the ingredients. D With Transfer Inventories you have only a single *from Location* but can move to more than one *to Location*. If your ingredients are stored in different Locations, you will need more than one Transfer Inventory.

| 11:24 AM                                |                                                           |                 | 중 🖉 100% 💼        | 11:22 AM                       |             |                                     |                                        |   | 우 🖉 100% 💼           |
|-----------------------------------------|-----------------------------------------------------------|-----------------|-------------------|--------------------------------|-------------|-------------------------------------|----------------------------------------|---|----------------------|
|                                         | Transfer Inven<br>Aug 12, 202<br>1 Items<br>Value: \$36.3 | tory<br>4<br>17 |                   |                                |             | Transfer<br>Aug 1<br>4 It<br>Value: | Inventory<br>2, 2024<br>ems<br>\$54.92 |   |                      |
| Bar 1: 1 Item                           |                                                           |                 |                   | Bar 1: 4 Iter                  | ns 🕒        |                                     |                                        |   |                      |
| Blood Orange Margarita<br>3 Gallon Kegs |                                                           |                 | 1 Kegs<br>\$36.37 | Agave Nect                     | ar          |                                     |                                        |   | 1 Bottles<br>\$8.46  |
|                                         |                                                           |                 |                   | Barton Tripl                   | e Sec       |                                     |                                        |   | 2 Bottles<br>\$11.30 |
|                                         |                                                           |                 |                   | Juarez Tequ<br>1 Liter Bottles | iila        |                                     |                                        |   | 5 Bottles<br>\$25.00 |
|                                         |                                                           |                 |                   | Roses Lime                     | Juice Sweet |                                     |                                        |   | 2 Bottles            |
|                                         |                                                           |                 |                   |                                |             |                                     |                                        |   |                      |
| Ċ Ŵ                                     | Sort                                                      | Edit +          | Done              | ٥                              | Ŵ           | Sort                                | Edit                                   | + | Done                 |

**Note:** If you move whole bottles (like in the above example) but your Recipe for the Batch Item requires some partial bottles. Those "left over" partial bottles will be counted in the next Full Inventory where they are Located.

Moving whole bottles also accounts for the difference in value in the example, because the quantities used for the Batch Item do not equal the total value of the bottles transferred.

## **Batch Items and Waste Inventories**

Waste Inventories are used to track when product is lost rather than used. If waste or breakage occurs, you <u>must</u> do a Waste Inventory to have accurate reports. With Batch Items there might be circumstances where some batches "go off" and need to be poured down the drain. We recommend accounting for that unused product with a Waste Inventory.

| 5:03PM                       |      |                                  |                                        |   | 🗢 й 95% 🔲             |
|------------------------------|------|----------------------------------|----------------------------------------|---|-----------------------|
|                              |      | Waste I<br>Aug 1<br>1 It<br>Cost | nventory<br>2, 2024<br>ems<br>: \$2.92 |   |                       |
| Bar 1: 1 Item                | n    |                                  |                                        |   |                       |
| Vallarta San<br>8 Liter Each | gria |                                  |                                        |   | 18 Fluid Oz<br>\$2.92 |
|                              |      |                                  |                                        |   |                       |
|                              |      |                                  |                                        |   |                       |
|                              |      |                                  |                                        |   |                       |
|                              |      |                                  |                                        |   |                       |
|                              |      |                                  |                                        |   |                       |
|                              |      |                                  |                                        |   |                       |
| đ                            | ⑩    | Sort                             | Edit                                   | + | Done                  |

If you have questions regarding using Batch Items, please contact us at <a href="mailto:support@barkeepapp.com">support@barkeepapp.com</a>